# HƯỚNG DẪN SỬ DỤNG PHẦN MỀM TỔ CHỨC ĐẠI HỘI ONLINE IGM VCBF

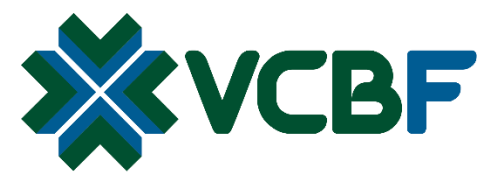

Năng Lực Quốc Tế. Lợi Thế Địa Phương

#### Mục lục

| 1. | Đăng nhập hệ thống:                    | 2 |
|----|----------------------------------------|---|
| 2. | Xem cuộc họp trực tuyến và đặt câu hỏi | 3 |
| 3. | Biểu quyết                             | 4 |
| 4. | Xem kết quả biểu quyết                 | 5 |

### 1. Đăng nhập hệ thống:

Xin lưu ý: Nếu Quý Nhà đầu tư sở hữu chứng chỉ quỹ của 2, 3 hay 4 Quỹ thì vui lòng truy cập cả 2, 3 hoặc 4 link cùng lúc khi đăng ký và biểu quyết.

- Link đối với Quỹ Đầu Tư Cổ Phiếu Hàng Đầu VCBF: http://vcbfhd.dhcdonline.com

- Link đối với Quỹ Đầu Tư Cân Bằng Chiến Lược VCBF: http://vcbfcb.dhcdonline.com
- Link đối với Quỹ Đầu Tư Trái Phiếu VCBF: http://vcbftp.dhcdonline.com
- Link đối với Quỹ Đầu Tư Cổ Phiếu Tăng Trưởng VCBF: http://vcbftt.dhcdonline.com

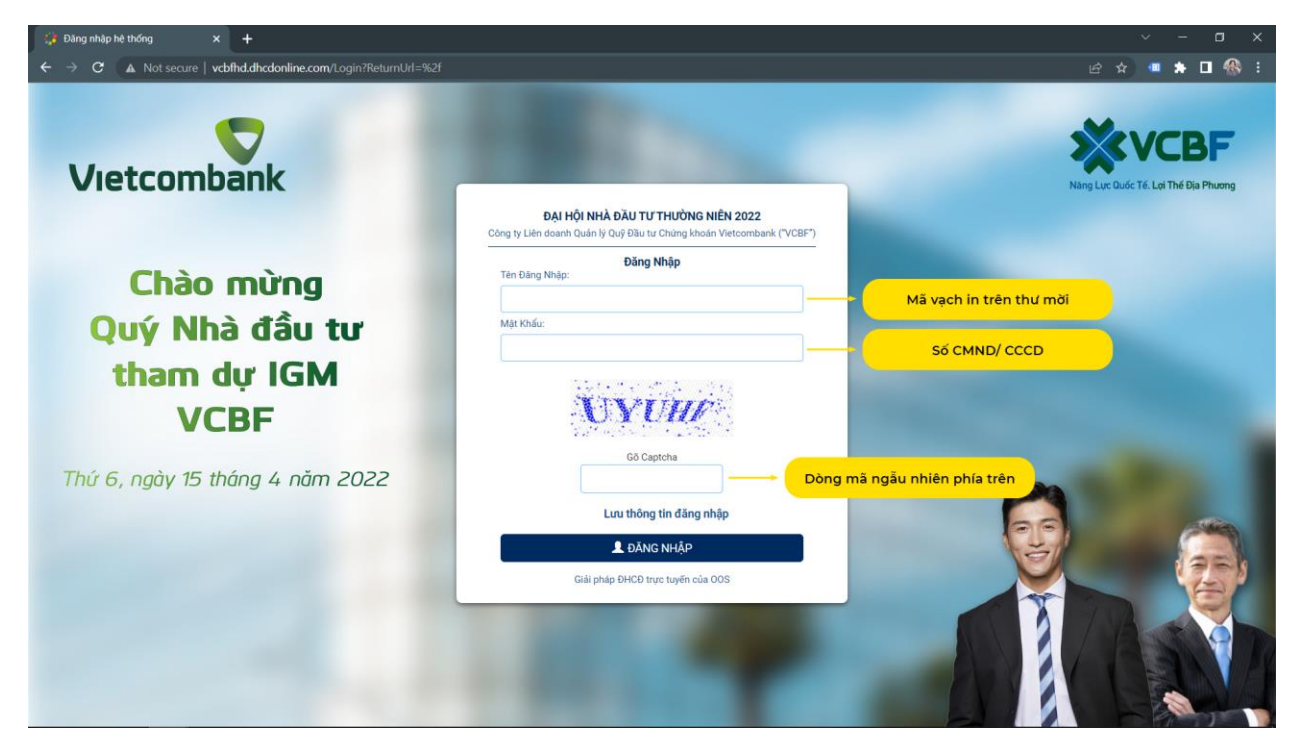

Nếu không thể đăng nhập, vui lòng gọi đến các số sau để được hướng dẫn:

**Tại Hà Nội:** Ms. Hòa 0813.430.821 Ms. Hồng 0983.686.382 Mr. Cường 0934.966.668 **Tại TP. HCM:** Ms. Thùy 0934.880.296 Ms. My 0917.413.777 Mr. Lợi 0967.606.502

# 2. Xem cuộc họp trực tuyến và đặt câu hỏi

| https://vcbftp.dhcdonline.com  | × +                                                                                                    |                                                                                                    |
|--------------------------------|----------------------------------------------------------------------------------------------------|----------------------------------------------------------------------------------------------------|
| ← → C 🔒 vcbftp.dhcdo           | line.com                                                                                                    | 요 ☆) 💷 🆈 🖬 🛞 🗄                                                                                                    |
|                                |                                                                                                    |                                                                                                    |
|                                | Đại hội - Trình chiếu - Đăng xuất                                                                             | VCBE                                                                                                    |
| Vietcom                        |                                                                                                    | N TCDI                                                                                                    |
| vietcom                        | ĐẠI HỌI NHA ĐAU TƯ THƯƠNG NIÊN 2022<br>Công tự liện doanh Quản lý Quế Đầu tự Chứng khoán Vietcombank ("VCBF") | Lục Quốc Tế. Lợi Thế Địa Phương                                                                                                    |
|                                | oonig iy soor asaan qaari y qay asa a onargi maan isooonaani ( + oor )                                        |                                                                                                    |
|                                | Thông tin cổ đông                                                                                             |                                                                                                    |
| Chao                           | Mã Cố Đông:                                                                                                   |                                                                                                    |
| Ouý Nł                         | Tên Cố Đông:                                                                                                  |                                                                                                    |
| them                           | Số CP Sở hữu:                                                                                                 |                                                                                                    |
| tham                           | Số CP Nhận Ủy Quyền:                                                                                          |                                                                                                    |
| V                              | Số CP được quyền biểu quyết:                                                                                  |                                                                                                    |
|                                |                                                                                                    | and the second second s |
| Thứ 6, ngày 15                 |                                                                                                    |                                                                                                    |
|                                | Truy Câp Trực Tuyến 🚽 🔶 Chọn để xem đại hội trực tuyến                                                        | aller.                                                                                                    |
|                                |                                                                                                    |                                                                                                    |
|                                |                                                                                                    | 12-1                                                                                                    |
|                                |                                                                                                    |                                                                                                    |
|                                |                                                                                                    |                                                                                                    |
|                                |                                                                                                    |                                                                                                    |
|                                |                                                                                                    |                                                                                                    |
|                                |                                                                                                    |                                                                                                    |
| ttps://vcbftp.dhcdonline.com/H | × +                                                                                                    | ~ - ¤ ×                                                                                                    |
| ← → C 🖬 vcbftp.dhcdo           | sline.com/Home/LiveStream                                                                                     | e 🖈 💷 🏶 :                                                                                                    |
| Viettu                         |                                                                                                    | •                                                                                                    |
|                                |                                                                                                    |                                                                                                    |
|                                |                                                                                                    |                                                                                                    |
| Ch                             |                                                                                                    | and the second second                                                                                                    |
| Cn                             |                                                                                                    |                                                                                                    |
| Οιιν                           |                                                                                                    |                                                                                                    |
| Quy                            |                                                                                                    |                                                                                                    |
| that                           | Video đại hội ở đây                                                                                           | Contract of the local division of the local division of the local  |
| citor                          |                                                                                                    |                                                                                                    |
|                                |                                                                                                    | and the second second second second second second second second second second second second second second second                                                                                                    |
|                                |                                                                                                    |                                                                                                    |
| Thứ 6 pràu                     |                                                                                                    |                                                                                                    |
| nio o, nguy                    |                                                                                                    |                                                                                                    |
|                                |                                                                                                    |                                                                                                    |
|                                |                                                                                                    |                                                                                                    |
|                                |                                                                                                    | No.                                                                                                    |
|                                | Đặt câu hỏi:                                                                                                  |                                                                                                    |
|                                |                                                                                                    |                                                                                                    |
|                                | Gõ vào khung này để đặt câu hỏi về nội dung biểu quyết hoặc về các Quỹ mở VCBF                                |                                                                                                    |
|                                | 6                                                                                                    |                                                                                                    |
|                                | Gử câu hỏi                                                                                                    |                                                                                                    |

## 3. Biểu quyết

Đến giờ biểu quyết, Quý Nhà đầu tư tiến hành vào mục "Đại hội" → "Biểu quyết" để biểu quyết.

Lưu ý: Trong thời gian biểu quyết, Quý Nhà đầu tư có thể thay đổi lựa chọn biểu quyết của mình, khi thay đổi xong vui lòng ấn "Biểu quyết" lần nữa để lưu lại lựa chọn mới của mình.

| ttps://vcbftp.dhcdonline.com/H × | +                                      |                                                                          | ~ - a ×                         |
|----------------------------------|----------------------------------------|--------------------------------------------------------------------------|---------------------------------|
| ← → C 🔒 vcbftp.dhcdonline.d      | com/Home/Voting                        |                                                                          | 🖻 🛧 💷 🌲 🗉 🏀 i                   |
|                                  | 1<br>Đại hội • Trìn                    | h chiếu≁ Đảng xuất                                                       | <b>XVCBF</b>                    |
| Vietcom                          | <sup>2</sup> Biểu quyết<br>Đặt câu hỏi | BIỂU QUYẾT CÁC VẤN ĐỀ                                                    | Lực Quốc Tế. Lợi Thế Địa Phương |
|                                  | Trực tuyến                             | chính đã được kiểm toán                                                  |                                 |
| Chào                             |                                        | Tán Thành 🕞 Không Tán Thành 🔗 Không Ý Kiến ——— Nhấp chọn 1 trong 3       |                                 |
| Quý Nh                           | VĂN ĐĚ 2 Các tha                       | ay đổi của Điều lệ quỹ                                                   |                                 |
| tham<br>V(                       |                                        | 🔿 Tán Thành 💫 Không Tán Thành 🔷 Không Ý Kiến                             |                                 |
| Thứ 6, ngày 15 t                 | VĂN ĐẾ 3 Ủy quy                        | ên cho Ban đại diện quỹ                                                  | and a                           |
|                                  |                                        | 🔿 Tán Thành 🔷 Không Tán Thành 🔷 Không Ý Kiến                             |                                 |
|                                  |                                        | Tới đông ý Biếu quyết với các Điều khoản tố chức DHCD online của Công ty |                                 |
|                                  |                                        | 😫 છેલેંપ વાપૃર્શ                                                         |                                 |
|                                  |                                        |                                                                          | A SAN DA                        |
|                                  |                                        |                                                                          |                                 |

## 4. Xem kết quả biểu quyết

Quý Nhà đầu tư có thể xem kết quả biểu quyết các vấn đề họp bằng cách vào "Trình chiếu" → "Kết quả kiểm phiếu"

| ThànhTán Thành/%Không Tán<br>Thành/%Báo cáo tài chính đã được kiếm toán 202199,8510,000Báo cáo tài chính đã được kiếm toán 202199,8510,000Báo cáo tài chính đã được kiếm toán 202199,8510,000Các thay đối của Điều lệ quỹ99,8510,000Qày 15 tiÚy quyền cho Ban đại diện quỹ99,8510,0003. Ủy quyền cho Ban đại diện quỹ99,8510,0000,000                                                          | comi                               | Kiếm tra tư cách đại biểu<br>Kết quả kiếm phiếu<br>Công ty Liên doanh Q              | HÀ ĐẦU TƯ THƯỜNG NIÊN 21<br>vàn lý Quỹ Đầu tư Chứng khoản Vietcombar<br><mark>KẾT QUẢ KIỂM PHIẾU</mark> | <b>022</b><br>nk ("VCBF") |                | c Quốc Tế. Lợi |
|----------------------------------------------------------------------------------------------------|------------------------------------|--------------------------------------------------------------------------------------|----------------------------------------------------------------------------------------------------|---------------------------|----------------|----------------|
| Bảo cảo tài chính đã được kiếm toán 2021     99,851     0,000     0,000       V     ŋ Bảo cáo tài chính đã được kiếm toán 2021     99,851     0,000     0,000       Các thay đổi của Điều lệ quỹ     99,851     0,000     0,000     0,000       Qày 15 n     Úy quyền cho Ban đại diện quỹ     99,851     0,000     0,000       3 Úy quyền cho Ban đại diện quỹ     99,851     0,000     0,000 | Chào<br>Iý Nh                      | ē                                                                                    | Tán Thành/%                                                                                             | Không Tán<br>Thành/%      | Không ý kiến/% |                |
| VC<br>(2) Các thay đối của Điều lệ quỹ     99,851     0,000     0,000       yày 15 ti     Úy quyền cho Ban đại diện quỹ     99,851     0,000     0,000       3. Úy quyền cho Ban đại diện quỹ     99,851     0,000     0,000     0,000                                                                                                    | ham Bảo cáo t<br>1 Bảo             | <mark>ài chính đã được kiếm toán 2021</mark><br>cáo tài chính đã được kiếm toán 2021 | 99,851                                                                                                  | 0,000                     | 0,000          |                |
| Jày 15 1 Úy quyền cho Ban đại diện quỹ 99,851 0,000 0,000   3 Úy quyền cho Ban đại diện quỹ                                                                                                    | Các thay<br>2. Các t               | đối của Điều lệ quỹ<br>hay đổi của Điều lệ quỹ                                       | 99,851                                                                                                  | 0,000                     | 0,000          |                |
|                                                                                                    | <b>ἀγ 15 ὶ ὑy quyền</b><br>3 Ủy qu | c <mark>ho Ban đại diện quỹ</mark><br>uyền cho Ban đại diện quỹ                      | 99,851                                                                                                  | 0,000                     | 0,000          |                |